### 华为 eNSP USG6000V 实现 SSL VPN

#### 摘要:

IPSEC VPN可以实现不同局域网之间通过Internet进行VPN连接,一般由网关设备进行VPN连接。 SSL VPN 可以实现员工到公司内部,由员工电脑进行 VPN 连接。一般由员工 Web 登录虚拟机网关手 动连接,或由 SecoClient 客户端自动连接。

本案例以华为 eNSP USG6000V 设备实现 SSL VPN,网络拓扑如下:

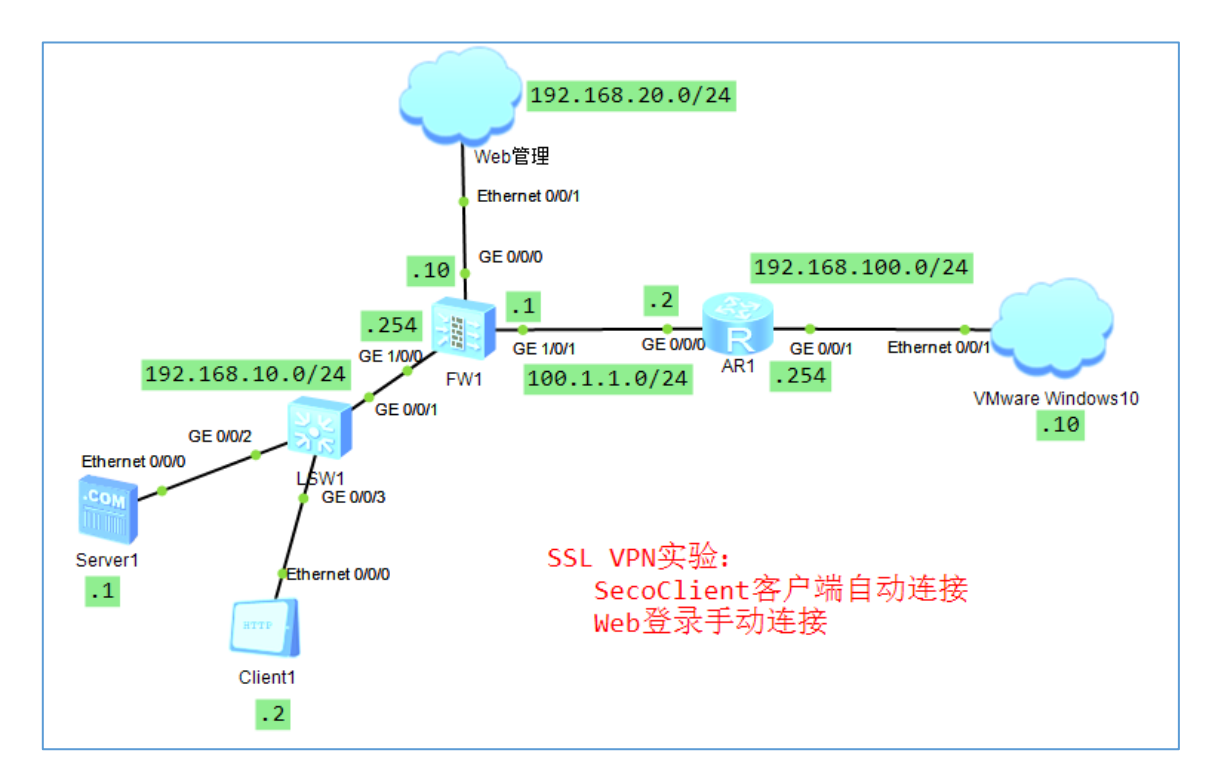

#### 一、基本配置

#### 1. 防火基本配置脚本参考

admin Admin@123 y Admin@123 admin@123 admin@123 u t m sys sysn FW1

web-m time 60 user con 0 idl 60 ret sys int g0/0/0 ip add 192.168.20.10 24 serv ena serv https per serv ping per ret

## 2. 路由器基本配置

#

```
interface GigabitEthernet0/0/0
ip address 100.1.1.2 255.255.255.0
#
interface GigabitEthernet0/0/1
ip address 192.168.100.254 255.255.255.0
#
```

#### 3. 登录防火墙

https://192.168.20.10:8443

# 4. 配置防火墙接口

|                                             | l <b>uawei</b><br>SG6000V1-ENSP | ∎<br>面 | 板监           |     | 「「」の          | a l     | 「<br>M络 | ■<br>系统           |    |    |
|---------------------------------------------|---------------------------------|--------|--------------|-----|---------------|---------|---------|-------------------|----|----|
|                                             | -                               | 接口列表   | ž            |     |               |         |         |                   |    |    |
| ·● 接口<br>*C链路                               |                                 | 🕂 新建   | 💢 刪除         |     |               |         |         |                   | 69 | 刷新 |
|                                             | 接口组                             | 接口     | 名称           | 5   | 安全区域          |         | 1       | P地址               |    |    |
| <ul> <li>-• छ中×:</li> <li>●● 安全区</li> </ul> | 地                               | GE0/   | 0/0(GE0/METH | ) t | rust(🕮 defaul | lt)     | 1       | 92.168.20.10      |    |    |
| 🖳 VXLA                                      | N                               | GE1/   | 0/0          | t   | rust(🕮 public | :)      | 1       | 92.168.10.254<br> |    |    |
| DNS                                         | 肥冬岛                             | GE1/   | 0/1          | ι   | intrust(🗮 pub | olic)   | 1       | 00.1.1.1          |    |    |
| Lange Briter                                | 加度力者者                           | GE1/   | 0/2          | -   | - NONE(🕮      | public) |         |                   |    |    |
| IPSec                                       |                                 | GE1/   | 0/3          | -   | - NONE(🕮      | public) |         |                   |    |    |

5. 配置路由

| Huawei<br>HUAWEI USG6000V1-ENS                                                                                      | SP 間面板             | 「」         | L<br>策略      | ■す<br>対象 | <b>小</b><br>网络     | ■<br>系统 |     |
|----------------------------------------------------------------------------------------------------|--------------------|------------|--------------|----------|--------------------|---------|-----|
| ■ 接口                                                                                                    | 配置默认优先级            |            |              |          |                    |         |     |
| <ul> <li>□ 接口</li> <li>◎ \$\$ 链路接口</li> <li>● \$\$ 链路接口组</li> <li>□ 接口对</li> <li>● 安全区域</li> <li>■ VXLAN</li> </ul> | IPv4默认,<br>IPv6默认, | 优先级<br>优先级 | 60<br>60     |          | <1-255><br><1-255> |         | 应用  |
|                                                                                                    | 静态路由列表             |            |              |          |                    |         |     |
| ■ DHCP服分器<br>■ 路由                                                                                                   | 🕂 新建 💥 删除          |            |              |          |                    |         |     |
| ■智能选路                                                                                                    |                    | 目的地        | 地/掩码 目       | 的虚拟路由器   | 下一跳                | 优先级     | 出接口 |
| ── ❷ 虚拟路由器                                                                                                    | public             | 0.0.0.0    | 0/0.0.0.0 pu | blic     | 100.1.1.2          | 60      |     |
| ▲静态路由 ④ 都态路由                                                                                                    |                    |            |              |          |                    |         |     |

#### 6. 配置 NAT

| WEI USG6000V1-ENSP     | 面板        | 「「「」」  | 策略           | ■<br>対象   | 网络   | 系统 |        |
|------------------------|-----------|--------|--------------|-----------|------|----|--------|
| → 安全策略                 | NAT策略     | 颖转换地址池 | 目的转换地        | 址池        |      |    |        |
| NAT策略                  | 源转换地址池    | 列表     |              |           |      |    |        |
|                        | 🕂 新建 💢 删除 |        |              |           |      |    |        |
| ₩220版分替映射<br>② 服务哭合裁物銜 | □ 地址池名称   |        | IP地址范围       |           | 端口地址 | 转换 | NAT类型  |
| ▶ 带宽管理                 | NAT池      |        | 100.1.1.10-1 | 00.1.1.16 | Ø    |    | 五元组NAT |
| 🖁 配额控制策略               |           |        |              |           |      |    |        |
| 🗅 代理策略                 |           |        |              |           |      |    | +      |

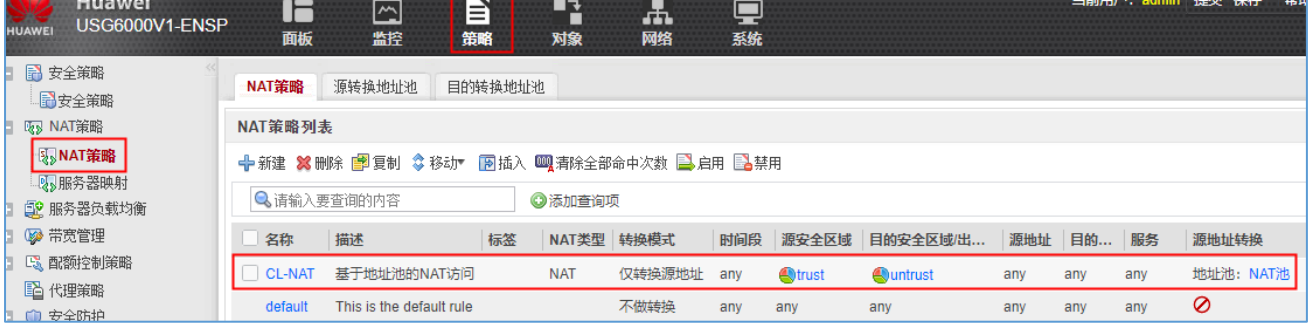

#### 7. 配置安全策略

|                  | <b>Huawei</b><br>USG6000V1-ENSP | <b>]</b><br>面相 | (<br>x  |                  | ■<br>对 | ⊋<br>∎<br>§2 | <b>小</b><br>网络 | ا<br>چ  | 】<br>统 |      |      |      |       | 当前用   | 户: admii    |
|------------------|---------------------------------|----------------|---------|------------------|--------|--------------|----------------|---------|--------|------|------|------|-------|-------|-------------|
| 安全               | 策略<br><u> </u>                  | 安全策略           | 列表      |                  |        |              |                |         |        |      |      |      |       |       |             |
|                  | 王<br>東<br>昭<br>新<br>昭           | 🕂 新建安全         | 全策略 🔶 新 | 所建安全策略组 💢 🖁      | 眦除 🗗 复 | 制 💲 移        | ;zh• 🕞 j       | 插入 🛃 🕏  | 学出 🛛 🔍 | 清除全部 | 命中次数 | 칠 启用 | 1245日 | 👿 列定制 | <b>禧</b> 展开 |
| 😰 服务             | 器负载均衡                           |                |         |                  |        |              |                |         |        |      |      |      |       |       |             |
| - 🐶 市兑<br>- 🕓 配额 | 官理<br>控制策略                      | 🔍 请输           | 入要查询的P  | 内容               | ●添加    | 喧询项          |                |         |        |      |      |      |       |       |             |
| 12 代理            | 策略                              | 序号             | 名称      | 描述               | 标签     | VLA          | 源安             | 目的      | 源地     | 目的   | 用户   | 服务   | 应用    | 时间段   | 动作          |
| 🔘 安全             | 防护                              | 1              | CL-1    | 内网访问外网           |        | any          | trust          | 🕙 untru | sany   | any  | any  | any  | any   | any   | 允许          |
| 🖺 ASP            | F配置                             | 2              | default | This is the defa |        | any          | any            | any     | any    | any  | any  | any  | any   | any   | 禁止          |

# 8. 验证结果 (此时内网电脑可以访问外部路由)

| 基础配置 客户端信 | 息日志信息                |        |                        |
|-----------|----------------------|--------|------------------------|
| Mac地址:    | 54-89-98-BA-04-78    |        | (格式:00-01-02-03-04-05) |
| IPV4配置    |                      |        |                        |
| 本机地址:     | 192 . 168 . 10 . 2   | 子网掩码:  | 255 . 255 . 255 . 0    |
| 网关:       | 192 . 168 . 10 . 254 | 域名服务器: | 0 . 0 . 0 . 0          |
| PING测试    |                      |        |                        |
| 目的IPV4:   | 100 . 1 . 1 . 2      | 次数:    | 5 发送                   |
| 本机状态:     | 设备启动                 |        | ping 成功:5   失败:0       |
|           |                      |        | 保存                     |

## 二、配置 VPN

# 1. 创建用户

| HUAWEI           | Huawei<br>USG6000V1-ENSP            | 日日               | 公路          | ら<br>策略              | 「「」                    | 晶网络         | 系统              |            |      |
|------------------|-------------------------------------|------------------|-------------|----------------------|------------------------|-------------|-----------------|------------|------|
| - <b>-</b>       | 书 <sup>▲</sup> 《 「<br>本地证书 <b>+</b> | 用户管理             |             |                      |                        |             |                 |            |      |
|                  | CA证书                                | 场景<br>11 用户配置    |             | □ 上网行为               | 管理 ✔ SSL               | VPN接入 🗌 L21 | [P/L2TP over IP | Sec IPSec接 | :入?  |
| - <b>E</b>       | E书过滤                                | 用户所在位置           |             | ✓本地                  |                        | □认证服务器      |                 |            |      |
| □ 및 地:<br>□ @ 地  | 址<br>区                              | 本地H户<br>用户/用户组/表 | 7全组管理       | [守八田戸]<br>列売         |                        | [守八女王祖]     |                 |            |      |
| 3 ಿ 腸<br>3 🔥 应   | 务<br>用                              | ♣新建▼ 💥 빠         | 除國批里        | 修改 🗗 复制              | 🔒 导出 🔹 🎎               | 基于组织结构管理    | 開户              |            | 最大化显 |
| ■ & 用.           | 户<br>lefault                        | 名称               |             | 描述                   | 所属组                    |             | 来源              | 绑定信息       |      |
|                  | 人证域                                 | └                | (別)<br>页共 1 | VPN用户<br>页   > )   每 | A /default<br>页显示条数 50 | ~           | 本地              | 无          |      |
| - 1967<br>- 1967 | A证策略<br>人证选项                        | 2 <sub>高级</sub>  |             |                      |                        |             |                 |            |      |
| - <b>S</b> JF    | 月户导入<br>王线用户                        | 💌 新用户认证          | E选项 (新用     | 户指本地不存在              | E的账户)                  |             |                 |            |      |
| 3 🖺 终<br>3 尾 认   | 端设备<br>证服务器                         |                  |             |                      |                        |             |                 | 应用         |      |
|                  | hitah                               |                  |             |                      |                        |             |                 |            |      |

# 2. 创建认证策略

| HU | JAWEI                                                                        | Huawei<br>USG6000V1-ENSP | ■■ 面板       |                          | 「「」」     | <b>上</b><br>网络 | ■<br>系统 |         |          |        |
|----|------------------------------------------------------------------------------|--------------------------|-------------|--------------------------|----------|----------------|---------|---------|----------|--------|
|    | ■<br>こ<br>こ<br>二<br>二<br>二<br>二<br>二<br>二<br>二<br>二<br>二<br>二<br>二<br>二<br>二 | } ▲ ≪ [                  | 认证策略列表      |                          |          |                |         |         |          |        |
|    | -<br>∰C/                                                                     | 地址书<br>A证书               | 🕂 新建 💢 删除 📑 | 复制 🔞 插入 💲 移动•            | 🌉 清除全部台  | 命中次数 🖺 启       | 用 🛃 禁用  |         |          |        |
|    | E CF                                                                         | RL                       | 🔍 请输入要查询的   | 内容                       | ◎添加查询项   |                |         |         |          |        |
|    | <b>≣</b> }ùE                                                                 | 书过滤                      | 名称          | 描述                       | 源安全区域    | 目的安全           | 源地址/地区  | 目的地址/地区 | 认证动作     | Portal |
|    | <ul> <li>地址</li> <li>地区</li> </ul>                                           | <u> </u>                 | CL-SSLVPN   | SSLVPN登录                 | Suntrust | etrust         | any     | any     | Portal认证 |        |
|    | 😂 服务                                                                         | ł                        | default     | This is the default rule | e any    | any            | any     | any     | 不认证      |        |
| Ð, | À 应用                                                                         | 1                        |             |                          |          |                |         |         |          |        |
|    | â 用户                                                                         | 1                        |             |                          |          |                |         |         |          |        |
|    | - 🕵 de                                                                       | fault                    |             |                          |          |                |         |         |          |        |
|    | <b>િ</b> ઢોત                                                                 | 证域                       |             |                          |          |                |         | +       | •        |        |
|    | • <b>िः।</b><br>•िक्रां।                                                     | <b>证策略</b><br>证选项        |             |                          |          |                |         |         |          |        |

# 3. 创建 VPN 虚拟网关

[FW1]v-gateway sslvpn1 interface GigabitEthernet 1/0/1 port 4430 private www.a.com

| HUAWEI US | iawei<br>G6000V1-ENSP | ■■         | 「二」 | <sup>策略</sup> | ■子<br>■<br>対象 | <b>小</b><br>网络 | L<br>系统 |         |
|-----------|-----------------------|------------|-----|---------------|---------------|----------------|---------|---------|
| 3 📠 接口    | ~<                    | SSL VPN 列表 |     |               |               |                |         |         |
|           | ¢.                    | 🕂 新建 🐹 删除  |     |               |               |                |         |         |
| VXLAN     |                       | 网关名称       | 网络  | 关地址:端口        |               | 域名             |         | 本地证书    |
| 🗄 💷 DNS   |                       | sslvpn1    | 10  | 0.1.1.1:4430  |               | www.a.com      |         | default |
| 🗄 💼 DHCP服 | 务器                    |            |     |               |               |                |         |         |
| 🛯 🔚 路由    |                       |            |     |               |               |                |         |         |
| 🗉 🔒 IPSec |                       |            |     |               |               |                |         |         |
| 🗄 🤬 L2TP  |                       |            |     |               |               |                |         |         |
| 😪 L2TP ov | ver IPSec             |            | +   |               |               |                |         |         |
| 🗉 🖨 GRE   |                       |            |     |               |               |                |         |         |
| SSL VPI   | N<br>PN               |            |     |               |               |                |         |         |

4. 修改 VPN 虚拟网关, 网关配置, 端口号此处为方便改为 443, 为安全建议使用其他端口

| 修改 SSL VPN    |                |                                      |                           |
|---------------|----------------|--------------------------------------|---------------------------|
| SSL VPN配置     | 网关名称           | sslvpn1                              | *                         |
| 🗟 网关配置        | 类型             | <ul> <li>独占型</li> <li>共享型</li> </ul> |                           |
| New SSL 配置    | 网关地址           | GE1/0/1 * 100.1.1.1                  | * 端口 443 <1024-50000>或443 |
| 🗖 📑 资源        |                | 提示: 为保证用户登录网关,需要开启3                  | 安全策略。[新建安全策略]             |
| … 🔞 网络扩展      | 域名🕐            | www.a.com                            |                           |
| · 🕼 web代理     | 用户认证           |                                      | $\sim$                    |
|               | 本地证书           | defa <u>u</u> it 🗸                   |                           |
|               | 客户端CA证书        | default 🗸                            | [多选]                      |
| 🔲 🐻 终端安全      | 证书认证方式 🕐       | NONE 🗸                               |                           |
|               | 认证域            | 请选择认证域                               |                           |
| <b>公</b> 缓存清理 | DNS服务器         | L                                    |                           |
| 홃 角色授权/用户     | 首选DNS服务器 🕐     |                                      |                           |
| 💩 MAC认证       | 备选DNS服务器 1     |                                      | 0                         |
| 🕞 证书过滤        |                | 提示: 修改快速通道端口号会导致在线所                  | 」<br>用户下线                 |
| 🔲 📃 页面定制      | ゆ 速通 道 渡 口 是 🔊 | 442                                  | -1.400005                 |
| "原LOGO定制      |                | 445                                  | 1-499992                  |
|               | 取入用尸釰          | 10                                   | <1-200>                   |
|               | 最大并发用户数<br>    | 10                                   | <1-100>                   |

| 新建安全策略                   |                     |          |  |  |  |  |  |  |
|--------------------------|---------------------|----------|--|--|--|--|--|--|
| 提示: 新建时可以基于策略模板来快速定义您需要的 | 的策略。[选择策略模板]        |          |  |  |  |  |  |  |
| 名称                       | CL-SSLVPN网关         | *        |  |  |  |  |  |  |
| 描述                       | SSLVPN策略(sslvpn1)引入 |          |  |  |  |  |  |  |
| 策略组                      | NONE                |          |  |  |  |  |  |  |
| 标签 +                     | 请选择或输入标签            |          |  |  |  |  |  |  |
| VLAN ID                  | 请输入VLAN ID          | <1-4094> |  |  |  |  |  |  |
| 源安全区域                    | 请选择源安全区域            | [多选]     |  |  |  |  |  |  |
| 目的安全区域                   | local               | [多选]     |  |  |  |  |  |  |
| 源地址/地区③                  | 请选择或输入地址            |          |  |  |  |  |  |  |
| 目的地址/地区??                | 请选择或输入地址            |          |  |  |  |  |  |  |
| 用户③                      | 请选择或输入用户            | [多选]     |  |  |  |  |  |  |
| 接入方式③                    | 请选择接入方式             |          |  |  |  |  |  |  |
| 终端设备 🕐                   | 请选择或输入终端设备          |          |  |  |  |  |  |  |
| 服务 🕐                     | https ×             |          |  |  |  |  |  |  |
| 应用                       | 请选择或输入应用            | [多选]     |  |  |  |  |  |  |

# 5. 修改 VPN 虚拟网关,网络扩展

| 修改 SSL VPN                                                                                                    |                                                                     |                                                                                                    |
|----------------------------------------------------------------------------------------------------|---------------------------------------------------------------------|----------------------------------------------------------------------------------------------------|
| SSL VPN配置                                                                                                    | 网络扩展功能通过在客户端安<br>内网资源就像访问本地局域网                                      | 装虚拟网卡,从SSL VPN网关获取虚拟IP地址,实现了对所有基于IF<br>——样方便。                                                                    |
| ☆ 网关配置<br>■、SSL配置                                                                                                    | 配置网络扩展                                                              | אווויין א                                                                                                    |
| ■ 尝 资源 ◎ 网络扩展 + ● ● ● ● ● ● ● ● ● ● ● ● ● ● ● ● ● ● ●                                                                      | <ul> <li>网络扩展</li> <li>保持连接</li> <li>隧道保活间隔 (?)</li> </ul>          | <ul> <li>✓ 启用</li> <li>120</li> <li>&lt;10-3600&gt;秒</li> </ul>                                                  |
| <ul> <li>② 文件共享</li> <li>→ 端口转发</li> <li>■ 修 终端安全</li> <li>▲ 主机检查</li> <li>▲ 缓存清理</li> </ul>                               | 可分配IP地址池范围<br>路由模式                                                  | 192.168.10.100-192.168.10.150/255.255.255.0<br>行之间用<br>10.10.1.<br>10.10.1.<br>手动路由模式<br>●<br>修改路由模式和内网网段会导致用户下线 |
| <ul> <li>▲ 角色授权/用户</li> <li>▲ MAC认证</li> <li>● 证书过速</li> <li>■ ● 页面定制</li> <li>● ① LOGO定制</li> <li>■ → ○○○○○○○○</li> </ul> | <b>可访问内网网段列表</b><br>该功能是为了灵活控制用户前和本地局域网,不能访问Inte<br>◆新建 <b>※</b> 删除 | 可访问内网网段的范围,且不影响用户访问本地局域网和Internet。如<br>ernet。                                                                    |
|                                                                                                    | <ul> <li>IP网段</li> <li>192.168.10.0</li> </ul>                      | 子阿淮尚<br>255.255.255.0                                                                                            |

6. 修改 VPN 虚拟网关,网络扩展,新建访问内网安全策略

| 路由模式        | 修改网段          |                         | ×    |        |      |      |
|-------------|---------------|-------------------------|------|--------|------|------|
|             | IP网段          | 192.168.10.0            | ×    |        |      |      |
| 可访问的        | 子网掩码          | 255.255.255.0           | *    |        |      |      |
| 该功能是;       | 提示: 为保证用户使用网  | 骆扩展,需要开启安全策略。<br>[新建安全策 | 略]   | t。如果:  | 不配置, | 用户仅能 |
| 和本地局I       |               | ▲ 确定 B                  | 以消 🔪 |        |      |      |
| <b>╬</b> 新建 |               | •                       |      | J      |      |      |
|             | n<br>R        | 子阿掩码                    |      | $\geq$ | 编辑   |      |
| ✓ 192.1     | 68.10.0       | 255.255.255.0           |      |        | 2    |      |
|             | 第 1 页共 1页   〉 | > □ 每页显示条数 50 🗸         |      |        |      | 显示   |

| 修改安全策略                   |                              |    |
|--------------------------|------------------------------|----|
| 提示: 新建时可以基于策略模板来快速定义您需要的 | 的策略。[选择策略模板]                 |    |
| 名称                       | CL-SSLVPN访问内网 *              |    |
| 描述                       | VPN电脑访问内网                    |    |
| 策略组                      | NONE                         |    |
| 标签                       | 请选择或输入标签                     |    |
| VLAN ID                  | 请输入VLAN ID <1-4094           | 4> |
| 源安全区域                    | untrust 👽 修选]                |    |
| 目的安全区域                   | trust 👽 修选]                  |    |
| 源地址/地区 🕐                 | any ×                        |    |
| 目的地址地区③                  | 192.168.10.0/255.255.255.0 × |    |
| 用户②                      | any x [多选]                   |    |
| 接入方式③                    | any ×                        |    |

# 7. 查看安全策略

| Huawei<br>Huawei USG6000V1-ENSF                                                                                                    | 。<br>面板     | 「二」                       | ■<br>策略 対象        |             | <b>回</b><br>系统 |          |          |      | 当前用户          | ₹: admin | 提交保                                                                                              | 存報    | り 关于 🛚 | 多改密码 注 |
|----------------------------------------------------------------------------------------------------|-------------|---------------------------|-------------------|-------------|----------------|----------|----------|------|---------------|----------|--------------------------------------------------------------------------------------------------|-------|--------|--------|
| <ul> <li>□ 診 安全策略</li> <li>○ 安全策略</li> <li>□ □ PAT策略</li> <li>□ □ NAT策略</li> <li>□ 診 服务器负载均衡</li> </ul>                                                                                                    | <b>安全策略</b> | <b>刘表</b><br>策略 ♣ 新建安全策略约 | 3 💥 刪除 💣 复制       | ] 💠 移动 🖷 插) | ) 🔒 导出         | ▼ ■ 清除全  | 言部命中次数 📑 | 启用 🚹 | 禁用 🐻 列定制 🗄    | ■展开 詣    | 回<br>し<br>し<br>し<br>し<br>し<br>し<br>の<br>の<br>の<br>の<br>の<br>の<br>の<br>の<br>の<br>の<br>の<br>の<br>の | 新 💽 命 | 中查询 💼  | ■清除命中: |
| <ul> <li>         ······         ····         ···</li></ul>                                                                                                    | 🔍 请输)       | 要查询的内容                    | ◎添加               | 查询项         |                |          |          |      |               |          |                                                                                                  |       |        |        |
| 12 代理策略                                                                                                    | 序号          | 名称                        | 描述                | 标签          | VLA            | 源安全      | 目的安全区域   | 源地   | 目的地址/地区       | 用户       | 服务                                                                                               | 应用    | 时间段    | 动作     |
| <ul> <li>□</li> <li>□</li></ul> | 1           | CL-1                      | 内网访问外网            |             | any            | Utrust   | Suntrust | any  | any           | any      | any                                                                                              | any   | any    | 允许     |
| ter ASPF配置                                                                                                    | 2           | CL-SSLVPN网关               | SSLVPN策略(ss       | ivpn1)引入    | any            | any      | Slocal   | any  | any           | any      | https                                                                                            | any   | any    | 允许     |
|                                                                                                    | 3           | CL-SSLVPN访问内网             | VPN电脑访问内          | 网           | any            | Suntrust | trust    | any  | 192.168.10.0/ | any      | any                                                                                              | any   | any    | 允许     |
|                                                                                                    | 4           | default                   | This is the defau | ilt rule    | any            | any      | any      | any  | any           | any      | any                                                                                              | any   | any    | 禁止     |

# 三、员工从外网使用 SecoClient 客户端登录,一般用于经常性访问

#### 1. 下载 SecoClient 客户端,并按默认安装

参考链接: https://wwi.lanzoup.com/ifKHc0mhwzsf

#### 2. 配置 VPN 相关参数

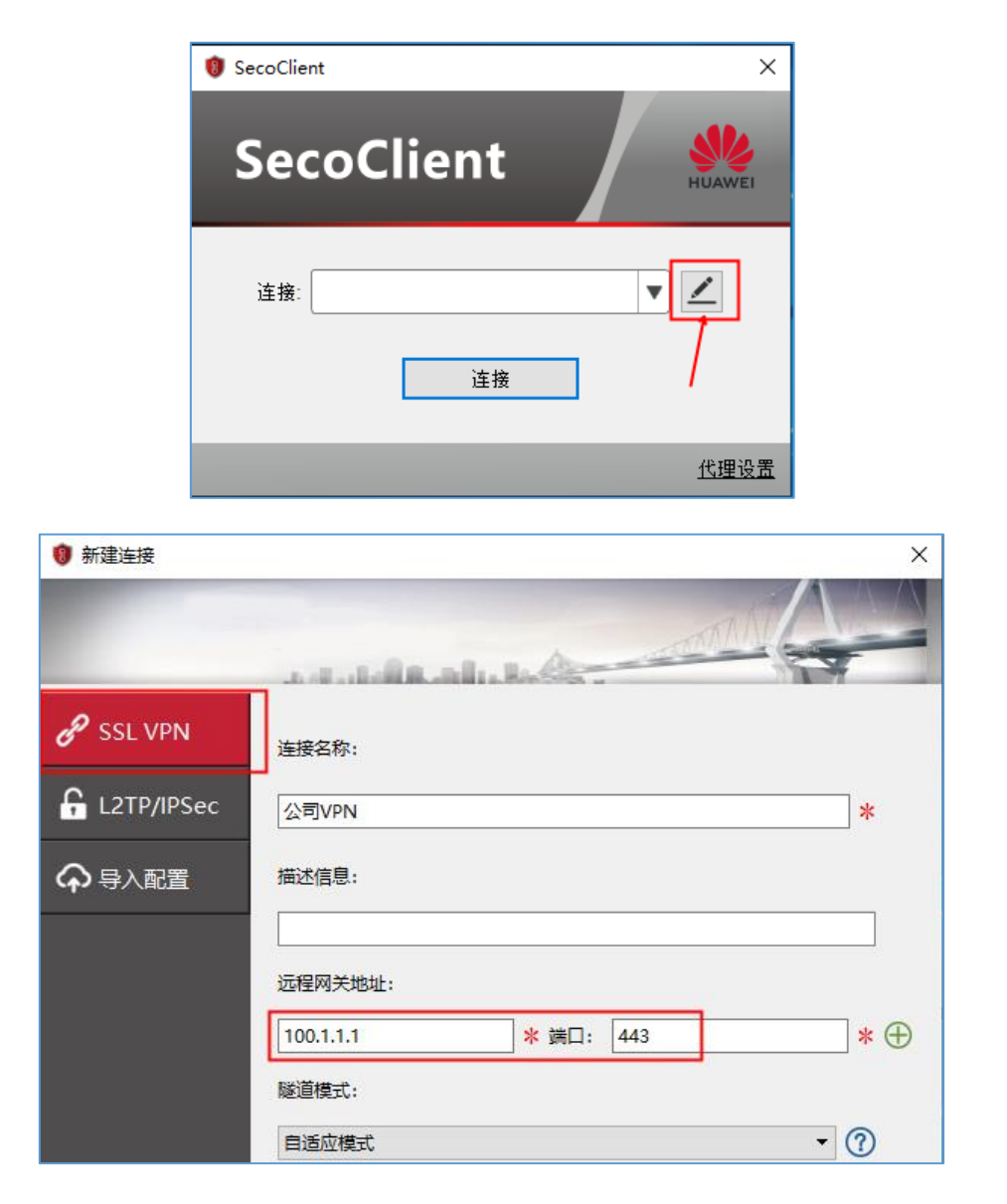

3. 连接到公司网络

| 🔋 登录           |               |        | ×      |
|----------------|---------------|--------|--------|
| Se             | coClient      |        | HUAWEI |
| 服务器地址<br>一登录信息 | 100.1.1.1:443 |        | ▼ □ 自动 |
| 用户名:           | vpnu1         |        |        |
| 密码:            | •••••         |        |        |
|                | ☑ 记住密码        | ☑ 自动登录 |        |
|                | 登录            |        |        |

4. 启动成功后,员工电脑正常访问公司内网,电脑桌面右下角出现 SecoClient 客户端图标及相关信息

| 1 | <b>SecoCl</b><br>连接成J<br>Huawei \ | ient<br>力<br>/PN( | Clien | t  |             |   |       |   |  |
|---|-----------------------------------|-------------------|-------|----|-------------|---|-------|---|--|
|   | Å                                 | ^                 | 1     | ۳. | <b>⊲</b> ») | 英 | 16:10 | 垦 |  |

- 四、员工从外网使用 Web 方式认证,并进行 SSL VPN 登录,一般用于临时性访问
- 1. 使用 IE 浏览器访问 VPN 网关, https://100.1.1.1, 按提示安装控件
  - 注:因浏览器兼容性原因,需要使用 Windows 10 的 IE 浏览器

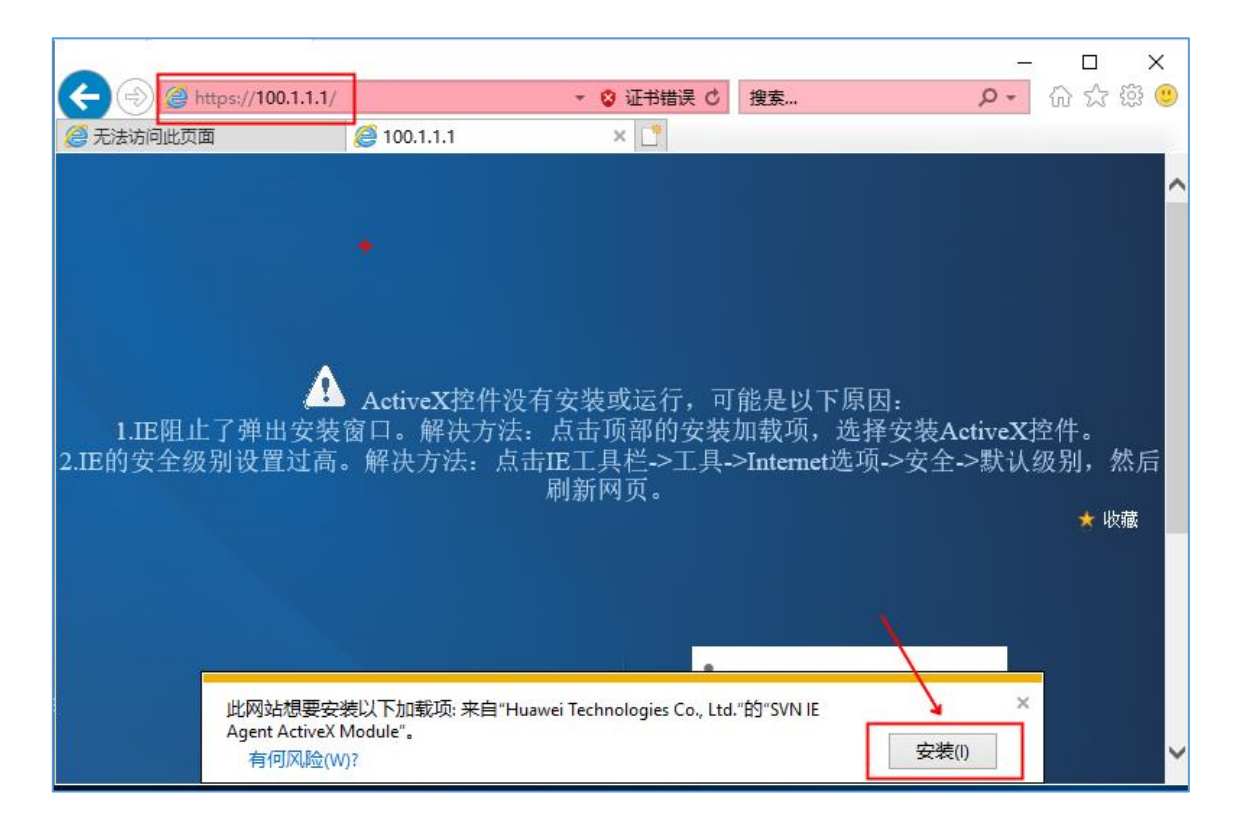

2. 登录进行 SSL VPN 认证, 输入 vpnu1 用户名和密码

|                                                                                                    |          |   | ★ 收藏 |
|----------------------------------------------------------------------------------------------------|----------|---|------|
|                                                                                                    | 🌲 vpnu1  |   |      |
| SSL VPN                                                                                                    | <b>a</b> |   |      |
| HUAWEI                                                                                                    | ◎中文      | ~ |      |
| 下载并安装证书可以为您消除安全警告提示框,并有助于加快您的访问速度。 <u>如何安装证书?」点此下载证书</u> 如果您使用的是USB Key证书认证,请先插入USB Key<br>再访问本页面或插入USB Key后刷新本页面。 | 登录       |   |      |

3. 启动"网络扩展",期间弹出 SVN 网络客户端 (SVN Network Extension Client)安装界面,单击

#### "是"进行安装

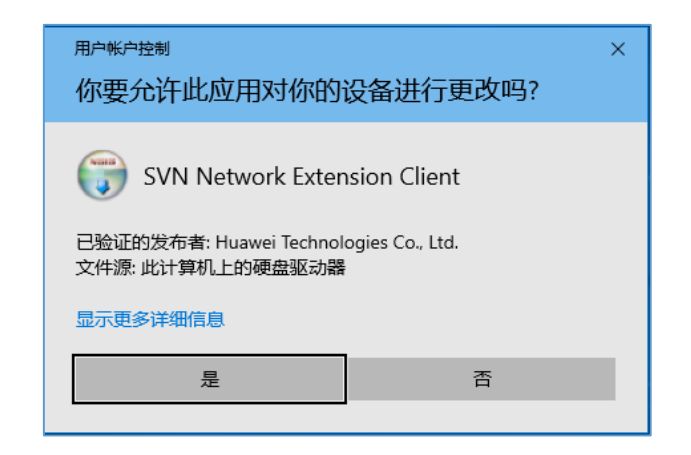

| (=) (2) https://100.1 | 1.1.1/main.html?&     | ▼ 😵 证书错误 🖒 | 搜索 | ー ロ ×<br>の☆隠 <sup>9</sup> |
|-----------------------|-----------------------|------------|----|---------------------------|
| 🥖 welcome             | ×                     |            |    |                           |
| Sk ssi v              |                       |            |    | 俞 主页 🚨 用户 🔨               |
|                       | <b>ドN</b> 当前用户: vpnu: |            |    | 登录时间:1098661接地址:          |
| welcom                | e                     |            |    |                           |
| ▼ 网络                  | 扩展                    |            |    |                           |
| 启动                    |                       |            |    |                           |
| 点击按钮启                 | 品动业务后可以访问内网资源。        |            |    |                           |
|                       |                       | +          |    |                           |

4. 启动成功后,员工电脑可以正常访问公司内网,电脑桌面右下角出现 SVN 客户端图标及相关信息

|        | ▶ 命令提示符                                                                                                    |
|--------|----------------------------------------------------------------------------------------------------|
| M<br>( | icrosoft Windows [版本 10.0.17763.316]<br>c) 2018 Microsoft Corporation。保留所有权利。                                                                                                    |
| С      | :\Users\amm>ping 192.168.10.2                                                                                                    |
| 고갑자자자  | E在 Ping 192.168.10.2 具有 32 字节的数据:<br>青求超时。<br>长自 192.168.10.2 的回复: 字节=32 时间=49ms TTL=254<br>长自 192.168.10.2 的回复: 字节=32 时间=38ms TTL=254<br>长自 192.168.10.2 的回复: 字节=32 时间=22ms TTL=254 |
| 1<br>往 | 92.168.10.2 的 Ping 统计信息:<br>数据包: 已发送 = 4, 已接收 = 3, 丢失 = 1 (25% 丢失),<br>主返行程的估计时间(以毫秒为单位):<br>最短 = 22ms, 最长 = 49ms, 平均 = 36ms                                                         |

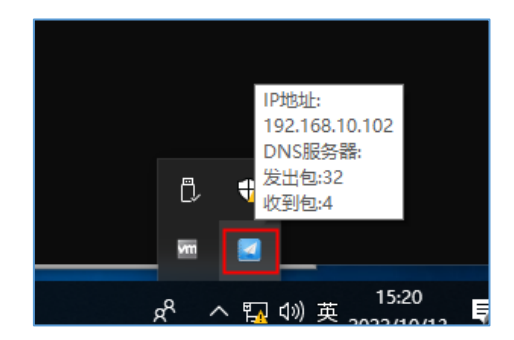